Web sitemiz, www.cbsd.org ana dilinize cevrilebilir.

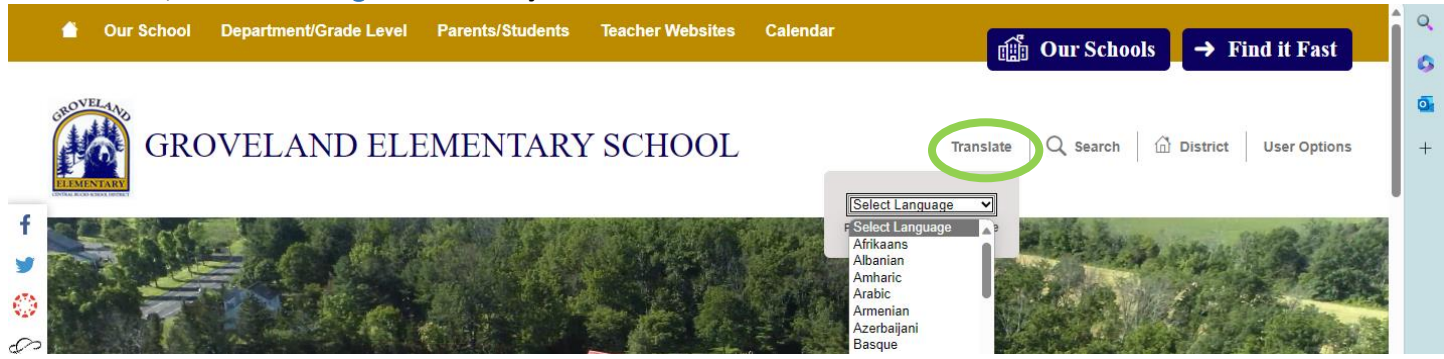

Web sitemiz İspanyolca, Rusça ve Ukraynacaya çevrilmiştir. Ana dilleri farklı olanlar için lütfen Google Translate veya iPhone Çeviri uygulaması (aşağıda resimde) gibi bir çeviri uygulaması indirmeyi düşünün. Uygulamayı kullanmak için cihazınızı ekrana doğru tutun, çeviri görünecektir.

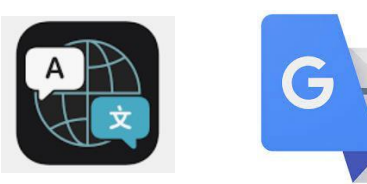

## Ebeveyn Portalınıza Nasıl Giriş Yapılır?

- 1. Oturum açmak için www.cbsd.org adresine gidin > ana sayfanın ortasına doğru aşağı kaydırın > A+ simgesini seçin.
- 2. Kampüs Ebeveyni Seçin
- Kullanıcı adını ve şifreyi girin 3.

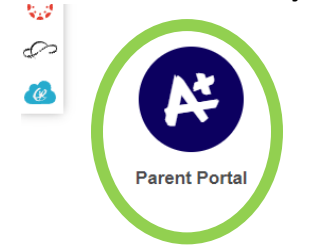

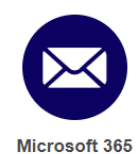

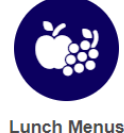

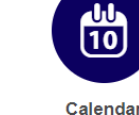

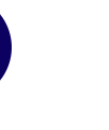

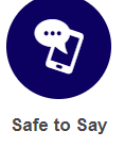

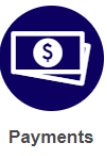

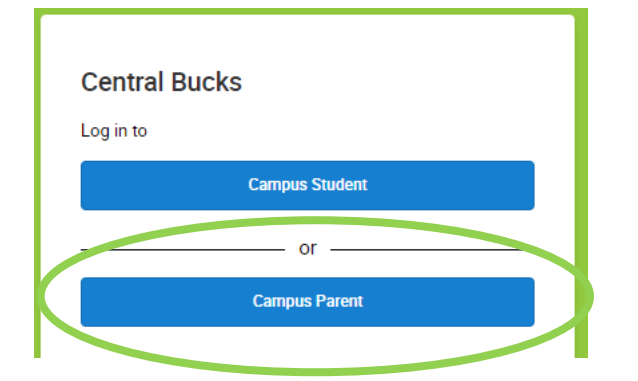

Orada dır-dir aynı zamanda bir Kampüs Ebeveyn Uygulaması . Sonrasındaindiriliyor Uygulama, arama okul Semt İsim : Central Bucks

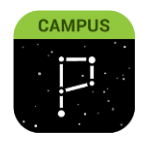

## Rapor Kartları

Ebeveyn Portalınıza giriş yapın. Ana sayfadan " Belgeler " i seçin

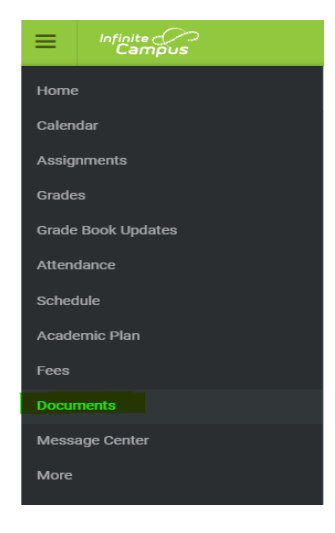

## Öğrenci Devamını Yönetme

- 1. Oturum açmak için www.cbsd.org adresine gidin > ana sayfanın ortasına doğru aşağı kaydırın > A+ simgesini seçin.
- 2. Kampüs Ebeveyni Seçin

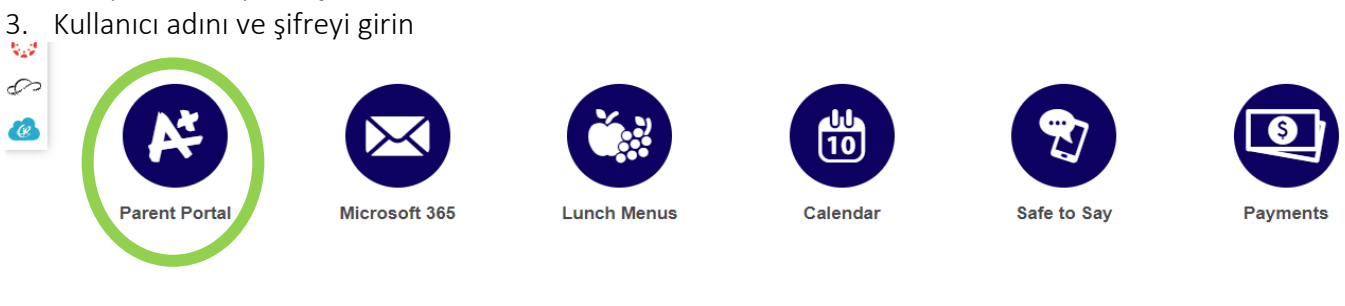

| Cent     | ral Bucks      |
|----------|----------------|
| Log in t | 0              |
|          | Campus Student |
|          | or             |
|          | Campus Parent  |
|          |                |

Orada dır-dir aynı zamanda bir **Kampüs Ebeveyn Uygulaması** . Sonrasındaindiriliyor Uygulama , arama okul \_ Semt İsim : **Central Bucks** 

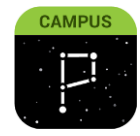

- Menüden Diğer'i seçin
- Devamsızlık Taleplerini Seçin
- Devamsızlık talebi için öğrenciyi/öğrencileri seçin . Öğrencilerinizden 1'ini veya tümünü seçebilirsiniz
- Mazeret Seç
- Devamsızlık Türünü Seçin : Tam Gün Devamsızlık, Geç Gelme, Erken Ayrılma
- Öğrencinin devamsızlık yapacağı İlk Gün ve Son Günü seçin
- Yorum ekle (GEREKLİ)
- Göndermek

Bir Ebeveyn Portalı hesabı oluşturma veya uygulamada veya web sitesinde gezinme konusunda yardım için, lütfen iletişime geçin: 267-893-2100 / <u>parentportal@cbsd.org</u>